## Cadpxs -R for Android APP Wi-Fi Connect Manual

The screenshots are from the Android version of our App

50% 🐽

 $\odot$ 

Download on the

App Store

Store or Google Play Store.

2. Log in or sign up for a new account.

mode can be usedwithout register an account).

3. Two connection methods. Wi-Fi and Direct connection.

For new users, you first need to register an account, then activate the

account in the email, and finally log in to your account. (Direct connection

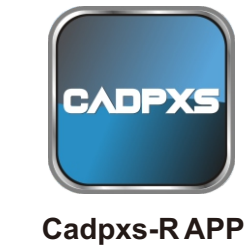

Choose the 2.4GHz Wi-Fi (not 5GHz) and connect to it, then must disconnected 1 or deleted other Wi-Fi. (Otherwise, the device configuration will fail). 2 Click AlorAir-R App icon, enter App. **WI-FI CONNECTION STEPS** 7:31 PM \* 24 😤 🖽 **Start Here**  $\leftarrow$ WLAN WLAN WLAN assistant ê 🕟 0 Available networks A > < Bird-KUI ≙ > Add network 1. Download and install Cadpxs-R from the App WLAN SETTINGS Additional setting

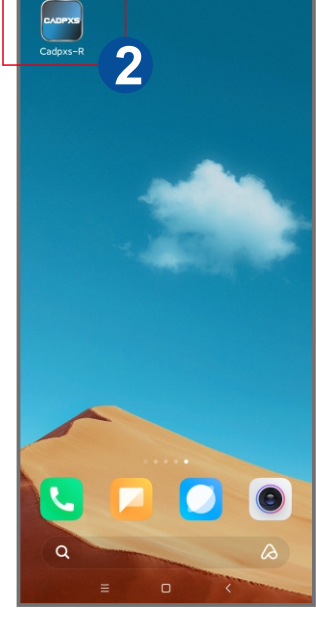

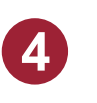

5

Choose "Switch to Wi Fi Settings" button. Confirm route ssid, please enter your router password. (Check password, otherwise the network configuration will fail).

Then " $\sqrt{}$ " I have disconnected or deleted other Wi-Fi. Finally, click "Next" button.

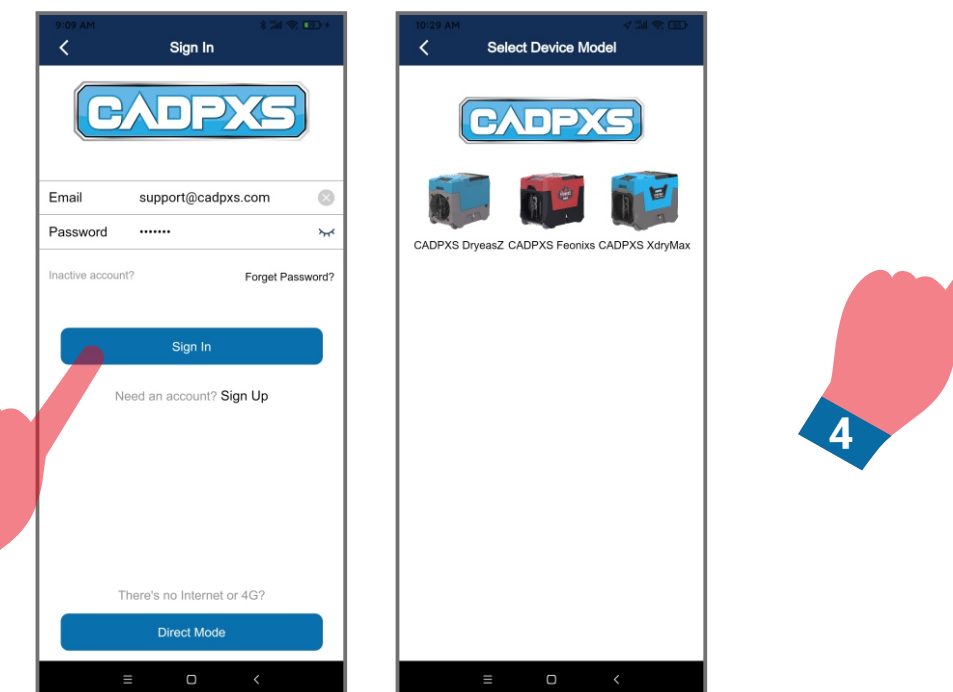

Download from

Google Play

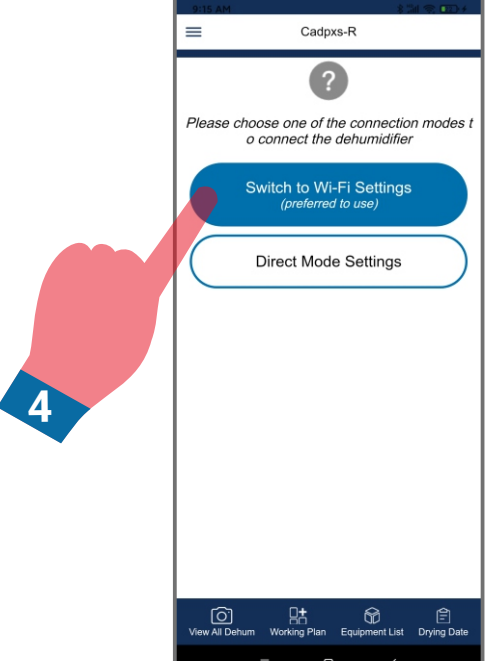

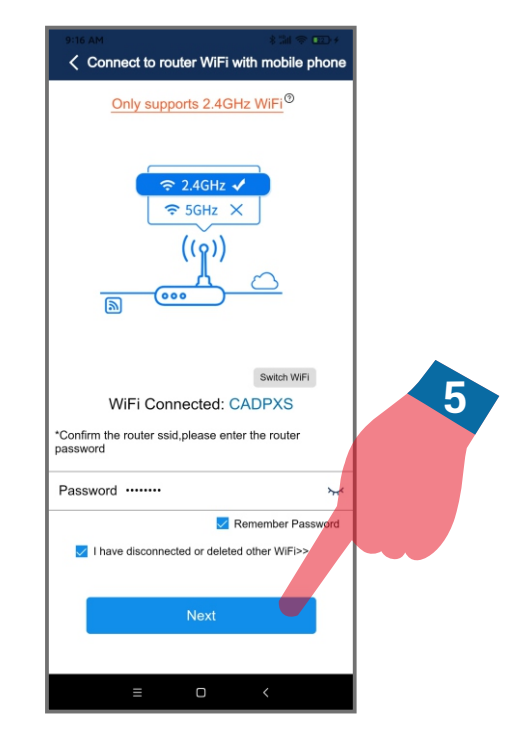

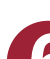

After the dehumidifier is powered on, on the LCD display, click the "MENU" to switch to the Wi-Fi hotspot sub-interface, then

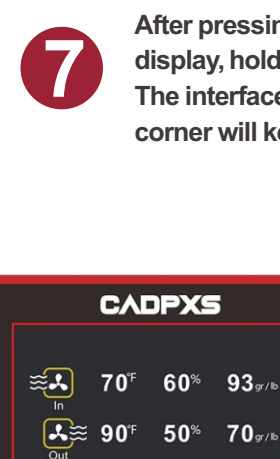

020 JOB HRS

**T** 

POWER

ሪ

Set 50%

050 LIFE HRS

E

SET

•→

After pressing the "POWER" button to return to the main interface of LCD display, hold down the "PURGE" and "MENU" keys at the same time for 3-5s.

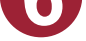

press settings to switch the Wi-Fi hotspot to the "Off" Status.

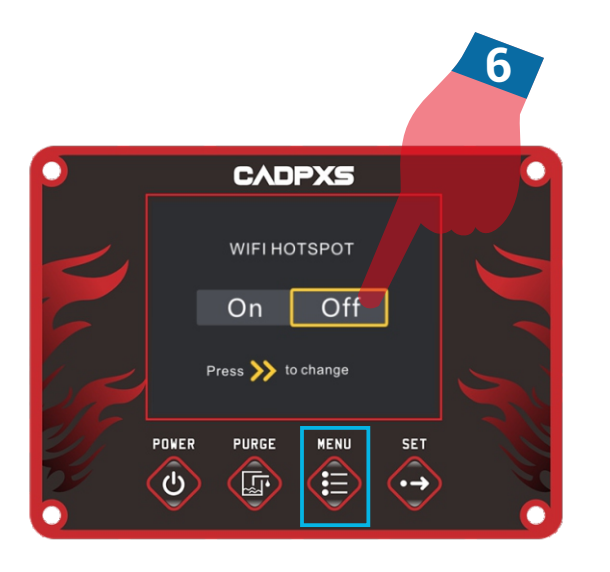

The interface will give out a prompt sound, then Wi-Fi icon in the upper right corner will keep flashing.

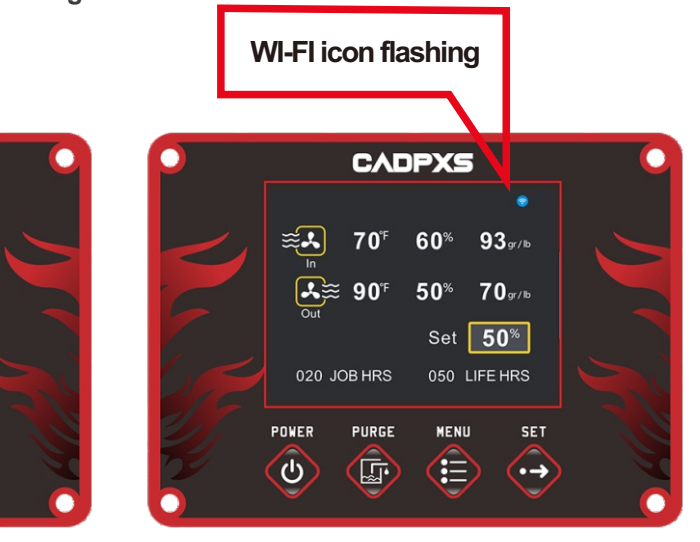

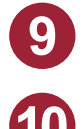

Re-confirm that the Hotspots status of the device is "Off", then go back to the Set Dehum-1 interface of the App, and click "Next" button.

Confirm again that the Wi-Fi icon of the device is flashing, in the Set Dehum-2 interface,

Then " $\checkmark$ " I have completed the above operations, and then click "Next" button.

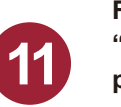

First, copy the password of the hiflying\_soft ap hotspot, then click "connect to Dehum Wi-Fi button" to jump to the system settings page.

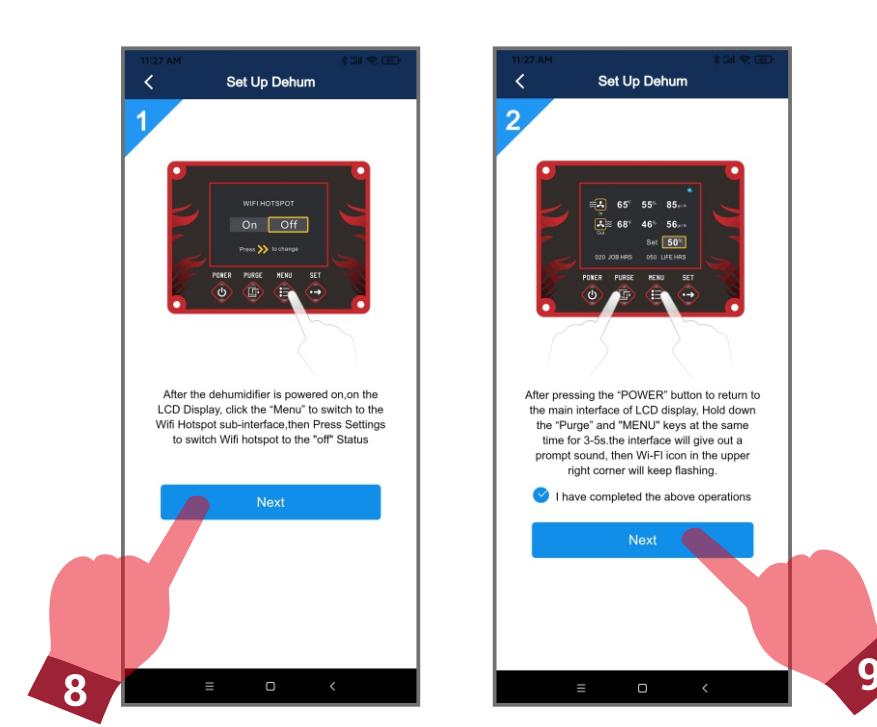

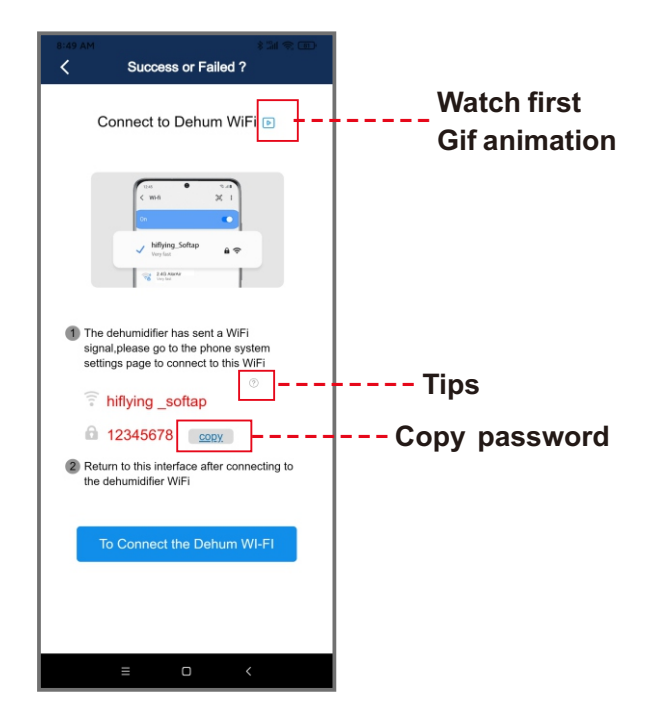

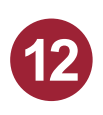

The App pop-up box will prompt the user, and the final result needs to be judged by yourself (please understand the content carefully, and take a screenshot to review if necessary). 13

To connect to hiflying\_ softap, paste the previously copied password or enter the password 12345678. Return to the App after successful connection.

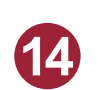

~

WLAN

WLAN assistant

The user needs to observe the status of the Wi-Fi icon of the device, make a judgment according to the prompts on the App interface, and decide the next operation direction.

\$ "ill 😤 🖅

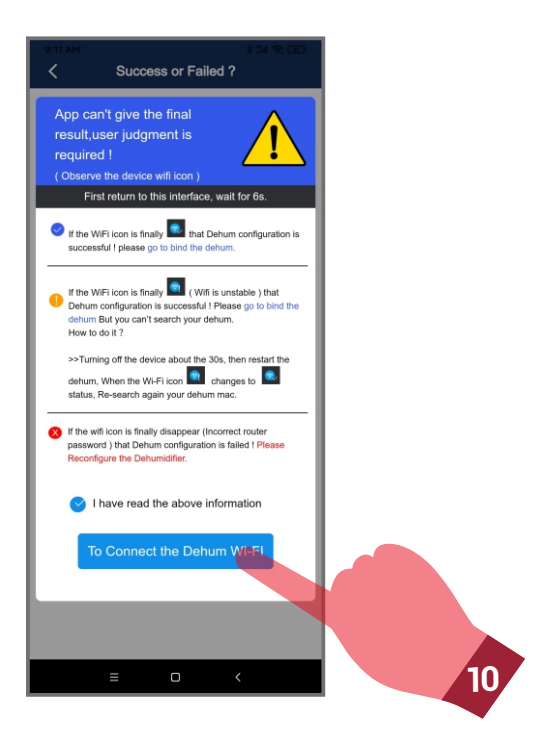

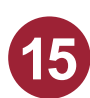

When you enter the application binding interface, please wait patiently for 6s, the system will auto switch back to the router's Wi-Fi, when the "search" button icon opens, you can click the search button to search for the dehumidifier.

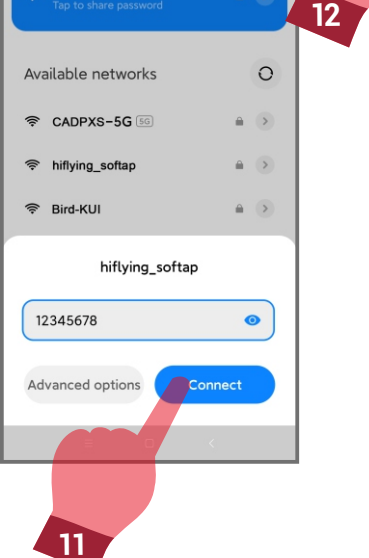

WLAN

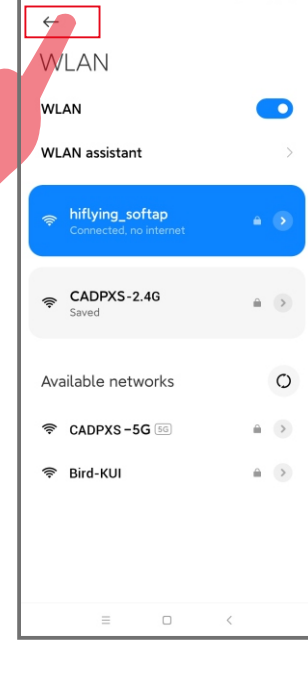

10:27 AM

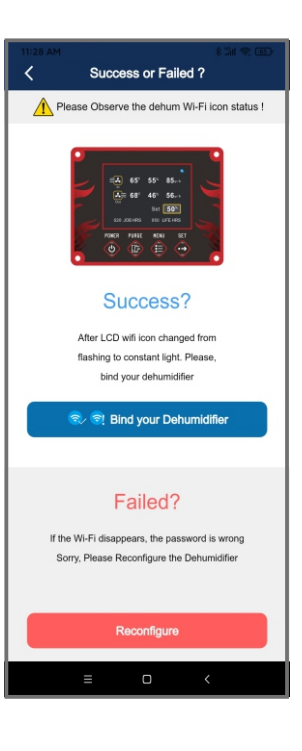

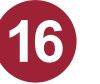

When the device mac appears, click "ok", and then click the "home" button to enter the device homepage. At this point, all the connection steps are over !

Wait for the stability of the device and App

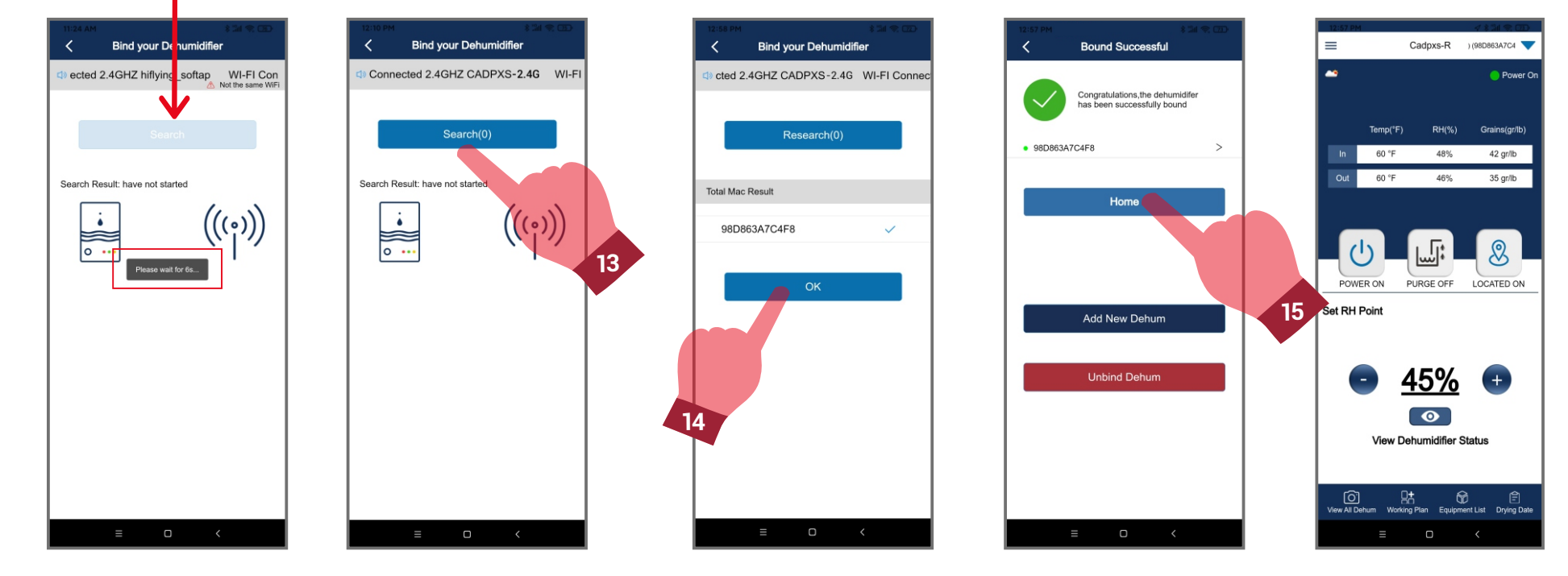

If you have any questions about the CADPXS-R App, please contact support@cadpxs.com. We will get back to you as soon as possible.